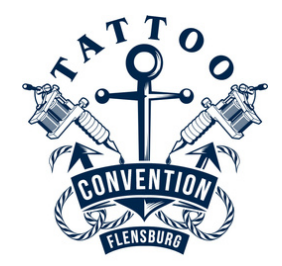

## So löst Du den limitieren Code ein

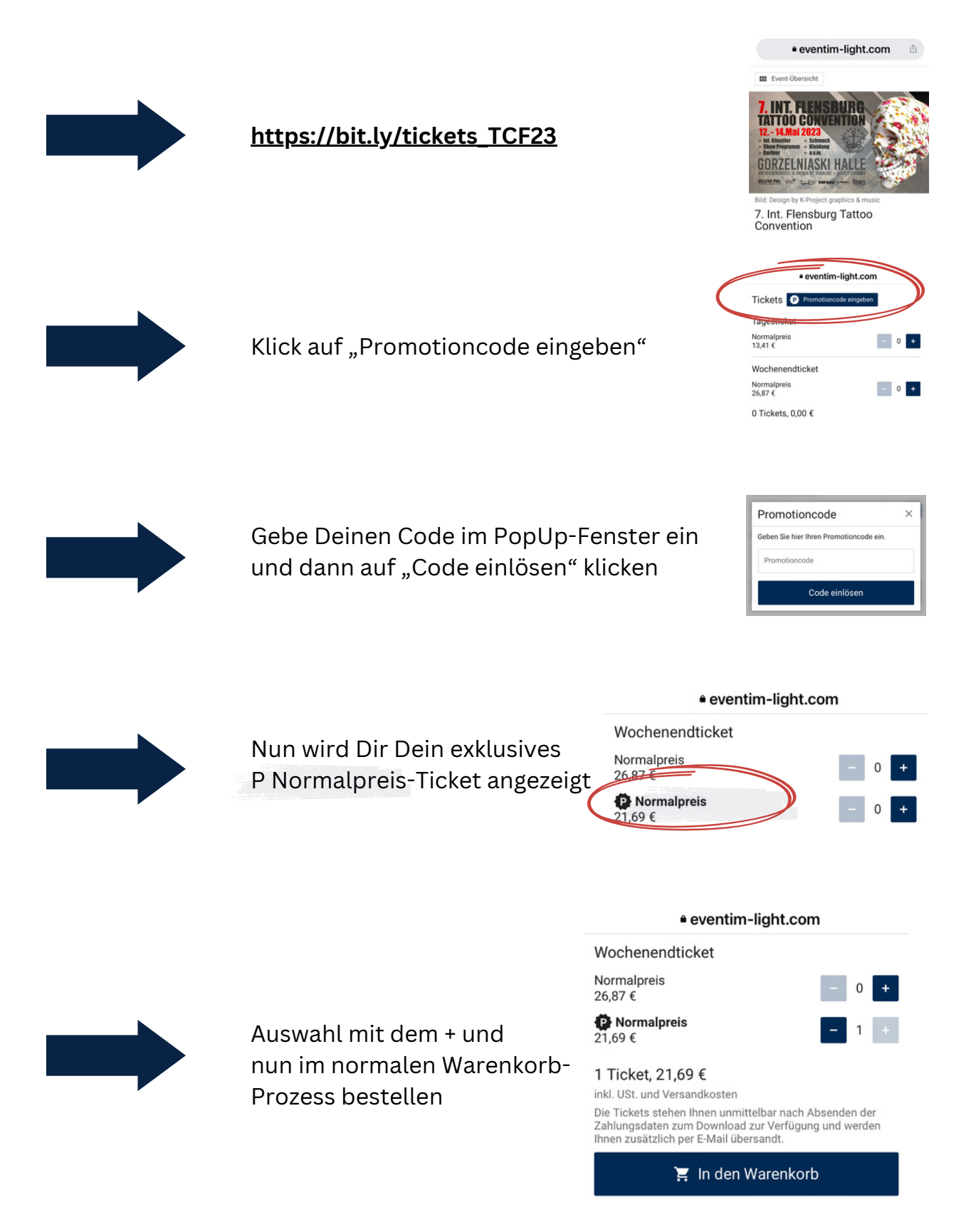